## Windows 更新後の設定変更方法

設定方法

- 1. スタートボタンをクリック
- 2. 画面左下に表示される歯車のマークをクリックして設定画面を開く
- 3. 設定画面上部の検索欄に「IME」と入力。
- 4. 検索結果から「日本語IME」をクリック
- 5. 切り替わった画面で「全般」をクリック
- 6. 全般設定画面の最下部にある「以前のバージョンのMicrosoftIMEを使う」をオン
- 7. PCを一度再起動する。

上記の手順で IME を変更しもう一度運坊の方で動作の確認を行ってください。